## **Registration procedure**

Registration for the symposium must be done through the platform **Integral System of Payments** of the University of Almería for online payment by credit card: http://cvirtual.ual.es/sipUal/web/AutoliquidacionUal.seam?ID\_UNIDAD=155&ID\_ACTIVIDAD=521

cted Cultivation

- **1**. First you can choose the **English** language in the upper right corner.
- **2**. Select one of two options:

|                 |                                       |                      | Español English |
|-----------------|---------------------------------------|----------------------|-----------------|
|                 | Self-payment                          |                      |                 |
| Yes, I have a   | username and password from the Unive  | ersity of Almeria    |                 |
| No, I don't hav | e a username and password from the Ur | niversity of Almería |                 |
|                 | Select one of these options           |                      |                 |

**3**. For the second option (for **non-members of the University of Almeria**), introduce your identify document or passport number and your name with the contact data.

**4**. Select the activity (*International Symposium on Model for Plant Growth*,...) and the type of participation (for accompanying person you must repeat a second separate payment procedure).

**5**. Automatically, the amount to be paid should appear in the screen and you can indicate if you need an invoice.

|                                                                                                    |                                                                                                    | Español English                                                                                                    |
|----------------------------------------------------------------------------------------------------|----------------------------------------------------------------------------------------------------|----------------------------------------------------------------------------------------------------|
| Required fields are marked wit                                                                                                    | h*                                                                                                    |                                                                                                    |
|                                                                                                    |                                                                                                    |                                                                                                    |
| Applicant Details                                                                                                    |                                                                                                    |                                                                                                    |
| *Document Type:                                                                                                    | Passport ~                                                                                                    |                                                                                                    |
| * Document Number:                                                                                                    | 253648792583 (Introduce the complete document )                                                                                                    |                                                                                                    |
| * Name:                                                                                                    | Smith                                                                                                    |                                                                                                    |
| * First Surname:                                                                                                    | Jhon                                                                                                    |                                                                                                    |
| Second Surname:                                                                                                    |                                                                                                    |                                                                                                    |
| * Email:                                                                                                    | smith@gmail.com                                                                                                    |                                                                                                    |
| * Telephone Number:                                                                                                    | +4725986321                                                                                                    |                                                                                                    |
| Activity Information                                                                                                    |                                                                                                    | 4                                                                                                    |
| Activity Information * Activity:                                                                                                    | International Symposium on Models for Plant Growth, Environments                                                                                                    | s, Farm Mana                                                                                                    |
| Activity Information<br>*Activity:<br>* Item Description:                                                                                                    | International Symposium on Models for Plant Growth, Environments<br>ISHS Member + Gala Dinner (Before May 31, 2023 (included)                                                                                                    | s. Farm Mana<br>) - Select a Item description<br>ISHS Member (Before May 31, 2023 (included))                                                                                                    |
| Activity Information<br>*Activity:<br>*Item Description:<br>Amount:<br>*Do you need an                                                                                                    | International Symposium on Models for Plant Growth, Environments<br>ISHS Member + Gala Dinner (Before May 31, 2023 (included)<br>560                                                                                                    | s, Farm Mana<br>) Select a Item description<br>ISHS Member (Before May 31, 2023 (included)))<br>ISHS Member + Gala Dinner (Before May 31, 2023 (included)))                                                                                                    |
| Activity Information<br>* Activity:<br>* Item Description:<br>Amount:<br>* Do you need an<br>invoice?:                                                                                                    | International Symposium on Models for Plant Growth, Environments<br>ISHS Member + Gala Dinner (Before May 31, 2023 (included)<br>560<br>Yes V Additional information for the invoice                                                                                | s, Farm Mana<br>) - Select a Item description<br>ISHS Member (Before May 31, 2023 (included)))<br>ISHS Member + Gala Dinner (Before May 31, 2023 (included)))<br>Non-ISHS Member (Before May 31, 2023 (included))                                                                                                    |
| Activity Information * Activity: * Item Pescription: Amount: * Do you need an invoice?:                                                                                                    | International Symposium on Models for Plant Growth, Environments<br>ISHS Member + Gala Dinner (Before May 31, 2023 (included)<br>560<br>Yes<br>Additional information for the invoice                                                                               | s, Farm Mana<br>) Select a Item description<br>ISHS Member (Before May 31, 2023 (included))<br>ISHS Member + Gala Dinner (Before May 31, 2023 (included))<br>Non-ISHS Member (Before May 31, 2023 (included))<br>Non-ISHS Member + Gala Dinner (Before May 31, 2023 (included))                                                                                                    |
| Activity Information<br>* Activity:<br>* Item Description:<br>Amount:<br>* Do you need an<br>invoice?:                                                                                                    | International Symposium on Models for Plant Growth, Environments<br>ISHS Member + Gala Dinner (Before May 31, 2023 (included)<br>560<br>Yes Additional information for the invoice                                                                                  | S. Farm Mana                                                                                                    |
| Activity Information * Activity: * Item Description: Amount: * Do you need an invoice?: Other Questions                                                                                                    | International Symposium on Models for Plant Growth, Environments<br>ISHS Member + Gala Dinner (Before May 31, 2023 (included)<br>560<br>Yes Additional information for the invoice<br>6                                                                             | <ul> <li>A</li> <li>S. Farm Mana</li> <li>S. Farm Mana</li> <li>S. Farm Mana</li> <li>S. Select a Item description</li> <li>ISHS Member (Before May 31, 2023 (included))</li> <li>ISHS Member + Gala Dinner (Before May 31, 2023 (included))</li> <li>Non-ISHS Member + Gala Dinner (Before May 31, 2023 (included))</li> <li>Non-ISHS Member + Gala Dinner (Before May 31, 2023 (included))</li> <li>Non-ISHS Member + Gala Dinner (Before May 31, 2023 (included))</li> <li>Student (Before May 31, 2023 (included))</li> <li>One-day registration (Before May 31, 2023 (included))</li> </ul>                                                                                                    |
| Activity Information<br>* Activity:<br>* Item Pescription:<br>Amount:<br>* Do you need an<br>invoice?:<br>Other Questions                                                                                                    | International Symposium on Models for Plant Growth, Environments<br>ISHS Member + Gala Dinner (Before May 31, 2023 (included)<br>560<br>Yes Additional information for the invoice<br>6                                                                             | S. Farm Mana     - Select a Item description     ISHS Member (Before May 31, 2023 (included))     ISHS Member + Gala Dinner (Before May 31, 2023 (included))     Non-ISHS Member + Gala Dinner (Before May 31, 2023 (included))     Non-ISHS Member + Gala Dinner (Before May 31, 2023 (included))     Student (Before May 31, 2023 (included))     One-day registration (Before May 31, 2023 (included))     One-day registration (Before May 31, 2023 (included))     Accompanying person (Before May 31, 2023 (included))                                                                                                    |
| Activity Information<br>* Activity:<br>* Item Description:<br>Amount:<br>* Do you need an<br>invoice?:<br>Other Questions                                                                                                    | International Symposium on Models for Plant Growth, Environments<br>ISHS Member + Gala Dinner (Before May 31, 2023 (included)<br>560<br>Yes Additional information for the invoice<br>6                                                                             |                                                                                                    |
| Activity Information * Activity: * Item Description: Amount: * Do you need an invoice?: Other Questions                                                                                                    | International Symposium on Models for Plant Growth, Environments<br>ISHS Member + Gala Dinner (Before May 31, 2023 (included)<br>560<br>Yes Additional information for the invoice<br>6                                                                             | <ul> <li>s, Farm Mana</li> <li>- Select a Item description</li> <li>ISHS Member (Before May 31, 2023 (included))</li> <li>ISHS Member + Gala Dinner (Before May 31, 2023 (included))</li> <li>Non-ISHS Member + Gala Dinner (Before May 31, 2023 (included))</li> <li>Non-ISHS Member + Gala Dinner (Before May 31, 2023 (included))</li> <li>Student (Before May 31, 2023 (included))</li> <li>One-day registration (Before May 31, 2023 (included))</li> <li>Accompanying person (Before May 31, 2023 (included))</li> <li>ISHS Member (After May 31, 2023 (included))</li> <li>ISHS Member + Gala Dinner (After May 31, 2023 (included))</li> <li>ISHS Member + Gala Dinner (After May 31, 2023 (included))</li> <li>ISHS Member + Gala Dinner (After May 31, 2023 (included))</li> </ul>                                                                                                    |
| Activity Information  Activity Information  Activity:  Them Description: Amount:  Do you need an invoice?:  Other Questions  Activity Information  Activity:  Amount:  Amount: Amount: Amount | International Symposium on Models for Plant Growth, Environments<br>ISHS Member + Gala Dinner (Before May 31, 2023 (included)<br>560<br>Yes Additional information for the invoice<br>6<br>(b)<br>(c)<br>(c)<br>(c)<br>(c)<br>(c)<br>(c)<br>(c)<br>(c)<br>(c)<br>(c |                                                                                                    |
| Activity Information * Activity: * Item Pescription: Amount: * Do you need an invoice?: Other Questions  Apress my agreement about atment Manager: UNIVERSITY Onerai@uales                                                                                                    | International Symposium on Models for Plant Growth, Environments<br>ISHS Member + Gala Dinner (Before May 31, 2023 (included)<br>560<br>Yes Additional information for the invoice<br>6<br>the processing of my personal data                                       | <ul> <li>s, Farm Mana</li> <li>- Select a Item description</li> <li>ISHS Member (Before May 31, 2023 (included))</li> <li>ISHS Member + Gala Dinner (Before May 31, 2023 (included))</li> <li>Non-ISHS Member + Gala Dinner (Before May 31, 2023 (included))</li> <li>Non-ISHS Member + Gala Dinner (Before May 31, 2023 (included))</li> <li>Student (Before May 31, 2023 (included))</li> <li>One-day registration (Before May 31, 2023 (included))</li> <li>Accompanying person (Before May 31, 2023 (included))</li> <li>ISHS Member + Gala Dinner (After May 31, 2023 (included))</li> <li>ISHS Member + Gala Dinner (After May 31, 2023 (included))</li> <li>ISHS Member + Gala Dinner (After May 31, 2023 (included))</li> <li>ISHS Member + Gala Dinner (After May 31, 2023 (included))</li> <li>Non-ISHS Member + Gala Dinner (After May 31, 2023 (included))</li> <li>Student (After May 31, 2023 (included))</li> </ul>                                                                                                    |
| Activity Information * Activity: * Item Pescription: Amount: * Do you need an invoice?: Other Questions  xpress my agreement about atment Manager. UNIVERSITY Coneral@ual.es                                                                                                    | International Symposium on Models for Plant Growth, Environments<br>ISHS Member + Gala Dinner (Before May 31, 2023 (included)<br>560<br>Yes Additional information for the invoice<br>6<br>8<br>the processing of my personal data                                  | <ul> <li>s, Farm Mana</li> <li>- Select a Item description</li> <li>ISHS Member (Before May 31, 2023 (included))</li> <li>ISHS Member + Gala Dinner (Before May 31, 2023 (included))</li> <li>Non-ISHS Member + Gala Dinner (Before May 31, 2023 (included))</li> <li>Non-ISHS Member + Gala Dinner (Before May 31, 2023 (included))</li> <li>Student (Before May 31, 2023 (included))</li> <li>One-day registration (Before May 31, 2023 (included))</li> <li>Accompanying person (Before May 31, 2023 (included))</li> <li>ISHS Member + Gala Dinner (After May 31, 2023 (included))</li> <li>ISHS Member + Gala Dinner (After May 31, 2023 (included))</li> <li>ISHS Member + Gala Dinner (After May 31, 2023 (included))</li> <li>ISHS Member + Gala Dinner (After May 31, 2023 (included))</li> <li>Non-ISHS Member (After May 31, 2023 (included))</li> <li>Non-ISHS Member + Gala Dinner (After May 31, 2023 (included))</li> <li>Student (After May 31, 2023 (included))</li> <li>One-day registration (After May 31, 2023 (included))</li> </ul>                                                                                                    |
| Activity Information * Activity: * Item Pescription: Amount: * Do you need an invoice?: Other Questions  xpress my agreement about atment Manager. UNIVERSITY Coneral@ual.es                                                                                                    | International Symposium on Models for Plant Growth, Environments<br>ISHS Member + Gala Dinner (Before May 31, 2023 (included)<br>560<br>Yes Additional information for the invoice<br>6<br>8<br>the processing of my personal data                                  | <ul> <li>s, Farm Mana</li> <li>- Select a Item description</li> <li>ISHS Member (Before May 31, 2023 (included))</li> <li>ISHS Member + Gala Dinner (Before May 31, 2023 (included))</li> <li>Non-ISHS Member + Gala Dinner (Before May 31, 2023 (included))</li> <li>Non-ISHS Member + Gala Dinner (Before May 31, 2023 (included))</li> <li>Non-ISHS Member + Gala Dinner (Before May 31, 2023 (included))</li> <li>Student (Before May 31, 2023 (included))</li> <li>One-day registration (Before May 31, 2023 (included))</li> <li>Accompanying person (Before May 31, 2023 (included))</li> <li>ISHS Member + Gala Dinner (After May 31, 2023 (included))</li> <li>ISHS Member + Gala Dinner (After May 31, 2023 (included))</li> <li>Non-ISHS Member (After May 31, 2023 (included))</li> <li>Non-ISHS Member + Gala Dinner (After May 31, 2023 (included))</li> <li>Student (After May 31, 2023 (included))</li> <li>One-day registration (After May 31, 2023 (included))</li> <li>One-day registration (After May 31, 2023 (included))</li> <li>Accompanying person (After May 31, 2023 (included))</li> <li>Accompanying person (After May 31, 2023 (included))</li> </ul> |

**6**. If you have selected that you **need an invoice**, you need to include information clicking "**Additional** *information for the invoice*". A new screen will be appeared for you to introduce all data corresponding to the applicant, company or University.

ents, Farm Management in Orchards and Protected Cultivation

rchimodel

| Data for the Invoice                     |                                                                                                    |      |
|------------------------------------------|----------------------------------------------------------------------------------------------------|------|
| * Subject:                               | O ®<br>Applicant Company / University                                                                          |      |
| * Please, select the form<br>of sending: | Email to the Applicant Email to the Company Post mail to the Company Post mail to another address              |      |
| Additional Data for the                  | e Invoice                                                                                                    |      |
| *Company Nar                             | me: University of Oica                                                                                         |      |
| * CIF/VAT number of compa                | the 5824985K                                                                                                   |      |
| Em                                       | nail: smith@gmail.com                                                                                          |      |
| Telephone Numb                           | ber: 004832286578                                                                                              |      |
| Contact pers                             | on: Jhon Smiths                                                                                                |      |
|                                          |                                                                                                    |      |
| Address                                  | 7                                                                                                    |      |
| * Type of Address:                       | VÍA VÍA                                                                                                    |      |
| *Address:                                | Oica Road                                                                                                    |      |
| Number:                                  | 125                                                                                                    |      |
| Stair:                                   | · · · · · · · · · · · · · · · · · · ·                                                                          |      |
| Floor:                                   | •                                                                                                    |      |
| Door:                                    | -                                                                                                    |      |
|                                          |                                                                                                    |      |
| State/Country:                           | españa 🗸                                                                                                    |      |
| * Province:                              | ALMERIA 🗸                                                                                                    |      |
| * Municipality:                          |                                                                                                    |      |
| * Postcode: (                            | 04008                                                                                                    |      |
|                                          |                                                                                                    |      |
| Otros Datos                              |                                                                                                    |      |
| Observations:                            | : You can include here any aditional information to show in the invoice.<br>ISHS Membership number: 25987<br>9 |      |
|                                          |                                                                                                    | cepi |

7. It is necessary to select the type of address. The names are in Spanish, you can use the general one, "VIA".

**8.** You can include in "*Observations*" other information necessary to appear in your invoice. If you are ISHS Member, please include in this window your **ISHS Membership number**.

9. To finish with the data necessary for the invoice, click "Accept".

10. After that, you need to select "I express my agreement about the processing or my personal data".

**11**. Finally you can send the information to the payement system.

| l express m                                      | y agreement about the processing of my personal data                                                                                                    |
|--------------------------------------------------|----------------------------------------------------------------------------------------------------|
| Treatment Ma                                     | nager: UNIVERSITY OF ALMERIA, Edificio de Gobierno y Paraninfo, Planta 3, Dpcho. 3,170. Ctra. Sacramento s/n, La Cañada de San Urbano. CP 04120 Almeria. Tíno: 950-015132 - E-mail: sgeneral@ual.es                                                                                                    |
| Contact: dpo(                                    | gual es                                                                                                    |
| Purposes or u                                    | ses of the data: manage the payments of the different activities and services that require it provided by the University of Aimeria.                                                                                                    |
| Ferm of conse<br>Administration                  | vvation: the personal data will be kept by the UNIVERSITY OF ALMERIA, even having finished the contractual relationship of provision of services, within the period of time established by the competent<br>s in the matter, in accordance with the provisions of the educational regulations or for statistical purposes                                  |
| egitimation:                                     | he data is treated based by express consent of this form.                                                                                                    |
| Recipients of                                    | the data: Your data will not be transferred to third parties except in the cases established by law.                                                                                                    |
| Rights: You ca<br>specify which<br>provide a doc | n exercise your rights of access, rectification, deletion, portability, limitation and opposition to the treatment of your data. To exercise the rights way exercise the address indicated above. You must<br>of these rights you request to be address address indicated above. You must also<br>git a representation and deminification document thered. |
| Also, if you co                                  | nsider your right to personal data protection violated, you may file a claim with the Spanish Agency for Data Protyction Line 111                                                                                                    |
| For more                                         | information or help during the process write to fmolina@ual.es.                                                                                                    |

**12**. You need to click on the **Pay** button to manage the payement after verifying that the amount is correct.

| The receipt number 2022444498020 has been generated with a amount of 500. ( | Ck on the Pay button to manage the payment. |
|-----------------------------------------------------------------------------|---------------------------------------------|
|                                                                             |                                             |
| For more information or help during the process write to fmolina@ual.es.    |                                             |

## 13. You can select "To Pay with a Credit Card".

**14**. A new window of verification of the amount appear and you need to Click on the Pay button if is correct.

| Information of my Pay  | ment                                                                        | -                                                    |
|------------------------|-----------------------------------------------------------------------------|------------------------------------------------------|
| Student:               | SMITH JHON                                                                  | You are going to proceed to the payment of the recei |
| Number of the receipt: | 2022444498020                                                               | 2022444496020 with amount 500.                       |
| Amount of the receipt: | 250.00                                                                      |                                                      |
| Activity:              | International Symposium on Models for Plant Growth, Environments, Farm Mana |                                                      |
| Academic Year:         | 2022-23                                                                     | To Pay Can                                           |
| Date of receipt:       |                                                                             |                                                      |
| Received amount:       |                                                                             |                                                      |
| Due date:              | 30/06/2023                                                                  | 1                                                    |
|                        |                                                                             |                                                      |

**15**. A new window or the system of payement Redsys appear. After introduce the data of the card, you need to click on the **Pay** button.

| -                                           | / / -                                                                                        |                 |                                                                                                    | <u>/</u> |     |
|---------------------------------------------|----------------------------------------------------------------------------------------------|-----------------|----------------------------------------------------------------------------------------------------|----------|-----|
| Payment                                     | details                                                                                      | Payment by Card | VISA 🤮 🥽                                                                                                    |          | ^   |
| Amount                                      | 500,00€                                                                                      |                 | Card Number:                                                                                                    |          |     |
| Merchant: UN                                | NIVERSIDAD DE ALMERIA                                                                        |                 | Evning Date:                                                                                                    |          |     |
| (ES                                         | SPAÑA)                                                                                       |                 | mm yy                                                                                                    |          |     |
| Terminal: 14                                | 8270002-1                                                                                    |                 | CVV:                                                                                                    |          |     |
| Order: 22                                   | 1004231158                                                                                   |                 | 6                                                                                                    |          |     |
| Date: 04                                    | /10/2022 23:12                                                                               |                 | This merchant offers the se                                                                                                    | rvice:   |     |
| (20<br>Product Syn<br>description: Gr<br>Ma | 022444498020)International<br>mposium on Models for Plant<br>owth, Environments, Farm<br>ana |                 | Apleta bat company<br>A future bat company<br>to the end of the end of |          |     |
| VISA                                        |                                                                                              |                 | Cancel                                                                                                    | Pay      | 4 - |

Δ

16. After the payement is authorized by your bank system the final window will appear with an Authorized operation code that you need to note or you can print the page.

| Select your language English                                                                                             |                                                                                                    |  |  |  |
|----------------------------------------------------------------------------------------------------|----------------------------------------------------------------------------------------------------|--|--|--|
| 1 Select payment = 2                                                                                                    | equesting<br>diditional A Verifying C1 4 Transaction<br>result                                                     |  |  |  |
| Payment details                                                                                                    | AUTHORIZED OPERATION WITH CODE: 754537                                                                             |  |  |  |
| Amount 500,00 €                                                                                                    | Cardholder's HON SMITH                                                                                             |  |  |  |
| Merchant: UNIVERSIDAD DE ALMERIA<br>(ESPAÑA)                                                                             | Card Number: *********4980                                                                                         |  |  |  |
| Terminal: 148270002-1                                                                                                    | Merchant Url: https://cvirtual.ual.es<br>/sipUal/services                                                          |  |  |  |
| Order<br>reference<br>number: 221004231158                                                                               | Product (2022444498020)International Symposium on Models for Plant Growth,<br>description: Environments, Farm Mana |  |  |  |
| Date: 04/10/2022 23:12                                                                                                   |                                                                                                    |  |  |  |
| (2022444498020)International<br>Product Symposium on Models for Plant<br>description: Growth, Environments, Farm<br>Mana | 16 CONTINUE                                                                                                    |  |  |  |

17. To finish you need to Click on the **Continue** button and your payement will be automatically send to the Symposium Secretariat.